# 排除FireSIGHT系統上的無人值守管理(LOM)問題

## 目錄

<u>簡介</u> <u>必要條件</u> <u>需求</u> <u>採用元件</u> <u>無法連線到LOM</u> <u>驗證設定</u> <u>驗證連線</u> 在重新啟動期間,與LOM介面的連線斷開

# 簡介

本文提供在配置無人值守管理(LOM)時可能出現的各種症狀和錯誤消息,以及如何逐步對其進行故 障排除。LOM允許您使用帶外Serial over LAN(SOL)管理連線,以便在不登入到裝置的Web介面的 情況下遠端監控或管理裝置。您可以執行有限的任務,如檢視機箱序列號或監控風扇速度和溫度等 情況。

## 必要條件

### 需求

思科建議您瞭解FireSIGHT系統和LOM。

## 採用元件

本檔案中的資訊是根據以下硬體和軟體版本:

- FireSIGHT管理中心
- FirePOWER 7000系列裝置、8000系列裝置
- 軟體版本5.2或更高版本

本文中的資訊是根據特定實驗室環境內的裝置所建立。文中使用到的所有裝置皆從已清除(預設))的組態來啟動。如果您的網路正在作用,請確保您已瞭解任何指令可能造成的影響。

# 無法連線到LOM

您可能無法使用LOM連線到FireSIGHT管理中心或FirePOWER裝置。連線請求可能會失敗,並顯示 以下錯誤消息:

Error: Unable to establish IPMI v2 / RMCP+ session Error  $% \left[ \left( {{{\left( {{{\left( {{{}_{{\rm{T}}}}} \right)}} \right)}} \right)$ 

Info: cannot activate SOL payload with encryption 下一節介紹如何驗證LOM配置以及與LOM介面的連線。

#### 驗證設定

第1步:驗證並確認LOM是否已啟用,並且使用與管理介面不同的IP地址。

第2步:向網路團隊確認UDP埠623是雙向開啟的,並且路由配置正確。由於LOM通過UDP埠工作 ,您無法通過623埠Telnet至LOM IP地址。但是,另一種解決方案是使用IPMIPING實用程式測試裝 置是否發出IPMI訊號。IPMIPING通過UDP埠623上的Get Channel Authentication Capabilities請求 資料包傳送兩個IPMI Get Channel Authentication Capabilities呼叫(兩個請求,因為它使用 UDP,並且不保證連線。)

附註:若要進行更廣泛的測試以確認裝置是否在UDP埠623上偵聽,請使用NMAP掃描。

步驟3:是否能ping通LOM的IP地址?如果不是,請在適用的裝置上以root使用者身份運行此命令 ,並驗證設定是否正確。例如,

#### ipmitool lan print

| Set in Progress       | : | Set Complete                                   |  |  |  |  |  |
|-----------------------|---|------------------------------------------------|--|--|--|--|--|
| Auth Type Support     | : | NONE MD5 PASSWORD                              |  |  |  |  |  |
| Auth Type Enable      | : | Callback : NONE MD5 PASSWORD                   |  |  |  |  |  |
|                       | : | User : NONE MD5 PASSWORD                       |  |  |  |  |  |
|                       | : | Operator : NONE MD5 PASSWORD                   |  |  |  |  |  |
|                       | : | Admin : NONE MD5 PASSWORD                      |  |  |  |  |  |
|                       | : | OEM :                                          |  |  |  |  |  |
| IP Address Source     | : | Static Address                                 |  |  |  |  |  |
| IP Address            | : | 192.0.2.2                                      |  |  |  |  |  |
| Subnet Mask           | : | 255.255.255.0                                  |  |  |  |  |  |
| MAC Address           | : | 00:1e:67:0a:24:32                              |  |  |  |  |  |
| SNMP Community String | : | INTEL                                          |  |  |  |  |  |
| IP Header             | : | TTL=0x00 Flags=0x00 Precedence=0x00 TOS=0x00   |  |  |  |  |  |
| BMC ARP Control       | : | ARP Responses Enabled, Gratuitous ARP Disabled |  |  |  |  |  |
| Gratituous ARP Intrvl | : | 0.0 seconds                                    |  |  |  |  |  |
| Default Gateway IP    | : | 192.0.2.1                                      |  |  |  |  |  |
| Default Gateway MAC   | : | 00:00:00:00:00                                 |  |  |  |  |  |
| Backup Gateway IP     | : | 0.0.0                                          |  |  |  |  |  |
| Backup Gateway MAC    | : | 00:00:00:00:00                                 |  |  |  |  |  |
| 802.1q VLAN ID        | : | Disabled                                       |  |  |  |  |  |
| 802.1q VLAN Priority  | : | 0                                              |  |  |  |  |  |
| RMCP+ Cipher Suites   | : | 1,2,3,6,7,8,11,12,0                            |  |  |  |  |  |
| Cipher Suite Priv Max | : | XaaaXXaaaXXaaXX                                |  |  |  |  |  |
|                       | : | X=Cipher Suite Unused                          |  |  |  |  |  |
|                       | : | C=CALLBACK                                     |  |  |  |  |  |
|                       | : | u=USER                                         |  |  |  |  |  |
|                       | : | O=OPERATOR                                     |  |  |  |  |  |
|                       | : | a=ADMIN                                        |  |  |  |  |  |
|                       | : | O=OEM                                          |  |  |  |  |  |
|                       |   |                                                |  |  |  |  |  |

#### 驗證連線

第1步:是否可使用此命令連線?

ipmitool -I lanplus -H xxx.xxx.xxx -U admin sdr 您是否收到此錯誤消息? Error: Unable to establish IPMI v2 / RMCP+ session

附註:如果連線到正確的IP地址,但憑證錯誤,則立即失敗,並出現上一個錯誤。嘗試在無效 IP地址超時時連線到LOM大約需要10秒,然後返回此錯誤。

第2步:嘗試使用以下命令進行連線:

ipmitool -I lanplus -H xxx.xxx.xxx -U admin sdr 步驟3:是否收到此錯誤?

Info: cannot activate SOL payload with encryption 現在嘗試使用以下命令進行連線(這將指定要使用的密碼套件):

ipmitool -I lanplus -H xxx.xxx.xxx -C 3 -U admin sdr 第4步:仍然無法連線?嘗試使用以下命令進行連線:

ipmitool -I lanplus -vvv -H xxx.xxx.xxx -C 3 -U admin sdr 在詳細輸出中是否看到此錯誤?

RAKP 2 HMAC is invalid 第5步:通過GUI更改管理員密碼,然後重試。

仍然無法連線?嘗試使用以下命令進行連線:

ipmitool -I lanplus -vvv -H xxx.xxx.xxx -C 3 -U admin sdr 在詳細輸出中是否看到此錯誤?

RAKP 2 message indicates an error : unauthorized name 第6步:選擇**User > Local Configuration > User Management** 

- 建立新的TestLomUser
- 將使用者角色配置檢查給管理員
- 選中Allow Lights-out Management Access

| User Configuration                         |                                                                                                    |                 |  |  |  |
|--------------------------------------------|----------------------------------------------------------------------------------------------------|-----------------|--|--|--|
| User Name                                  | TestLomUser                                                                                                    |                 |  |  |  |
| Authentication                             | Use External Authentication Method                                                                                                    |                 |  |  |  |
| Password                                   | •••••                                                                                                    |                 |  |  |  |
| Confirm Password                           | ••••••                                                                                                    |                 |  |  |  |
| Maximum Number of Failed Logins            | 5                                                                                                    | (0 = Unlimited) |  |  |  |
| Minimum Password Length                    | 5                                                                                                    |                 |  |  |  |
| Days Until Password Expiration             | 0                                                                                                    | (0 = Unlimited) |  |  |  |
| Days Before Password Expiration Warning    | 0                                                                                                    |                 |  |  |  |
| Options                                    | <ul> <li>Force Password Reset on Login</li> <li>Check Password Strength</li> <li>Exempt from Browser Session Timeout</li> </ul>                                                                                                    |                 |  |  |  |
| Administrator Options                      | 🧭 Allow Lights-Out Management Access                                                                                                    |                 |  |  |  |
| User Role Configuration                    |                                                                                                    |                 |  |  |  |
| Sourcefire User Roles<br>Custom User Roles | <ul> <li>Administrator</li> <li>External Database User</li> <li>Security Analyst</li> <li>Security Analyst (Read Only)</li> <li>Security Approver</li> <li>Intrusion Admin</li> <li>Access Admin</li> <li>Network Admin</li> <li>Maintenance User</li> <li>Discovery Admin</li> <li>Intrusion Admin- Test Jose - Intrusion policy read only accessws</li> <li>test</li> </ul> |                 |  |  |  |
|                                            | Test Armi Save Cancel                                                                                                    |                 |  |  |  |

## 在適用裝置的CLI上,將您的許可權提升到root使用者並運行這些命令。 驗證TestLomUser是否為第 三行上的使用者。

#### ipmitool user list 1

| ID           | Name        | Callin Lin | ık Auth | IPMI Msg | Channel Priv Limit |
|--------------|-------------|------------|---------|----------|--------------------|
| 1            |             | false      | false   | true     | ADMINISTRATOR      |
| 2            | root        | false      | false   | true     | ADMINISTRATOR      |
| 3            | TestLomUser | true       | true    | true     | ADMINISTRATOR      |
| 收放一行处住田老玉飞头, |             |            |         |          |                    |

將第三行的使用者更改為admin。

ipmitool user set name 3 admin 設定適當的訪問級別:

ipmitool channel setaccess 1 3 callin=on link=on ipmi=on privilege=4 更改新admin使用者的密碼 ipmitool user set password 3 驗證設定是否正確。

#### ipmitool user list 1

| ID                       | Name  | Callin Lin | nk Auth | IPMI Msg | Channel Priv Limit |  |
|--------------------------|-------|------------|---------|----------|--------------------|--|
| 1                        |       | false      | false   | true     | ADMINISTRATOR      |  |
| 2                        | root  | false      | false   | true     | ADMINISTRATOR      |  |
| 3                        | admin | true       | true    | true     | ADMINISTRATOR      |  |
| 確保為正確的通道(1)和使用者(3)啟用SOL。 |       |            |         |          |                    |  |

ipmitool sol payload enable 1 3

第7步:確保IPMI進程未處於錯誤狀態。

pmtool status | grep -i sfipmid
sfipmid (normal) - Running 2928 Command: /usr/local/sf/bin/sfipmid -t 180 -p power PID File:
/var/sf/run/sfipmid.pid Enable File: /etc/sf/sfipmid.run
重新啟動服務。

pmtool restartbyid sfipmid 確認PID已更改。

pmtool status | grep -i sfipmid

sfipmid (normal) - Running 20590 Command: /usr/local/sf/bin/sfipmid -t 180 -p power PID File: /var/sf/run/sfipmid.pid Enable File: /etc/sf/sfipmid.run

第8步:在GUI中禁用LOM,然後重新啟動裝置。在裝置的GUI中,選擇Local > Configuration > Console Configuration。選擇VGA,按一下Save,然後按一下OK以重新啟動。

| Overview                                                                      | Analysis                       | Policies | Devices   | Objects     | FireAMP                                   |                       |
|-------------------------------------------------------------------------------|--------------------------------|----------|-----------|-------------|-------------------------------------------|-----------------------|
|                                                                               |                                |          |           |             |                                           | Local + Configuration |
| Informatio<br>HTTPS Cer<br>Database<br>Network<br>Manageme<br>Process<br>Time | n<br>tificate<br>ent Interface | C        | onsole Co | nfiguration | VGA Physical Serial Port     Save Refresh |                       |
| Change Re                                                                     | conciliation                   |          |           |             |                                           |                       |
| ► Console C                                                                   | Configuration                  |          |           |             |                                           |                       |
| Cloud Serv                                                                    | lices                          |          |           |             |                                           |                       |

然後,在GUI中啟用LOM,然後重新啟動裝置。在裝置的GUI中,選擇Local > Configuration > Console Configuration。 選擇Physical Serial Port或LOM,按一下Save,然後按一下OK重新啟動

現在,再次嘗試連線。

0

ipmitool -I lanplus -vvv -H xxx.xxx.xxx -C 3 -U admin sdr 第9步:關閉裝置並完成電源循環,即物理拔下電源線一分鐘,插回電源線,然後開啟電源。在裝置 電源完全開啟後,請運行以下命令:

ipmitool -I lanplus -vvv -H xxx.xxx.xxx.cc 3 -U admin sdr 步驟10:從相關裝置運行此命令。這專門對bmc執行冷重置:

ipmitool bmc reset cold 步驟11:從與裝置位於同一本地網路上的系統運行此命令(即不通過任何中間路由器):

ipmitool -I lanplus -H xxx.xxx.xxx -U admin power status

arp -an > /var/tmp/arpcache 將/var/tmp/arpcache結果檔案傳送給思科技術支援,以確定BMC是否響應ARP請求。

## 在重新啟動期間,與LOM介面的連線斷開

重新啟動FireSIGHT管理中心或FirePOWER裝置時,與裝置的連線可能會丟失。通過CLI重新啟動 裝置時的輸出如下所示:

admin@FireSIGHT:~\$ sudo shutdown -r now

Broadcast message from root (ttyS0) (Tue Nov 19 19:40:30 Stopping Sourcefire 3D Sensor 7120...nfemsg: Host ID 1 on card 0 endpoint 1 de-registering ... nfemsg: Host ID 2 on card 0 endpoint 1 de-registering ... nfemsg: Host ID 27 on card 0 endpoint 1 de-registering .....ok Stopping Netronome Flow Manager: nfemsg: Fail callback unregistered Unregistered NFM fail hook handler nfemsg: Card 0 Endpoint #1 messaging disabled nfemsg: Module EXIT WARNING: Deprecanfp nfp.0: [ME] CSR access problem for ME 25 ted config file nfp nfp.0: [vPCI] Removed virtual device 01:00.4 /etc/modprobe.conf, all config files belong into /etc/modprobe.d/. success. No NMSB present: logging unecessary...[-10G[ OK ].. Turning off swapfile /Volume/.swaptwo

[-10G[ OK ] other currently mounted file systems... Unmounting fuse control filesystem.

突出顯示的輸出**Unmounting fuse control filesystem。未**顯示由於與FireSIGHT系統連線的交換機上 啟用了生成樹協定(STP),與裝置的連線中斷。受管裝置重新啟動後,將顯示以下錯誤:

Error sending SOL data; FAIL

SOL session closed by BMC

**附註**:要使用LOM/SOL連線到裝置,必須在連線到裝置管理介面的所有第三方交換裝置上禁 用生成樹協定(STP)。

FireSIGHT系統的LOM連線與管理埠共用。管理連線埠的連結會在重新開機期間短暫捨棄。由於鏈路正在關閉並正在恢復,這可能觸發交換機埠延遲(通常在開始傳輸流量之前為30秒),原因是在

Un